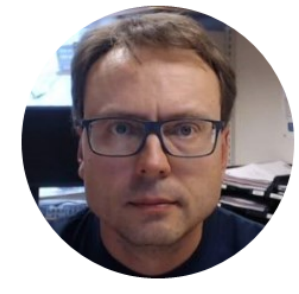

# Database Communication using LabVIEW

# Software

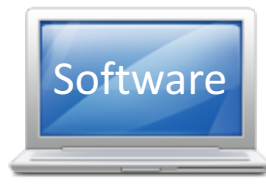

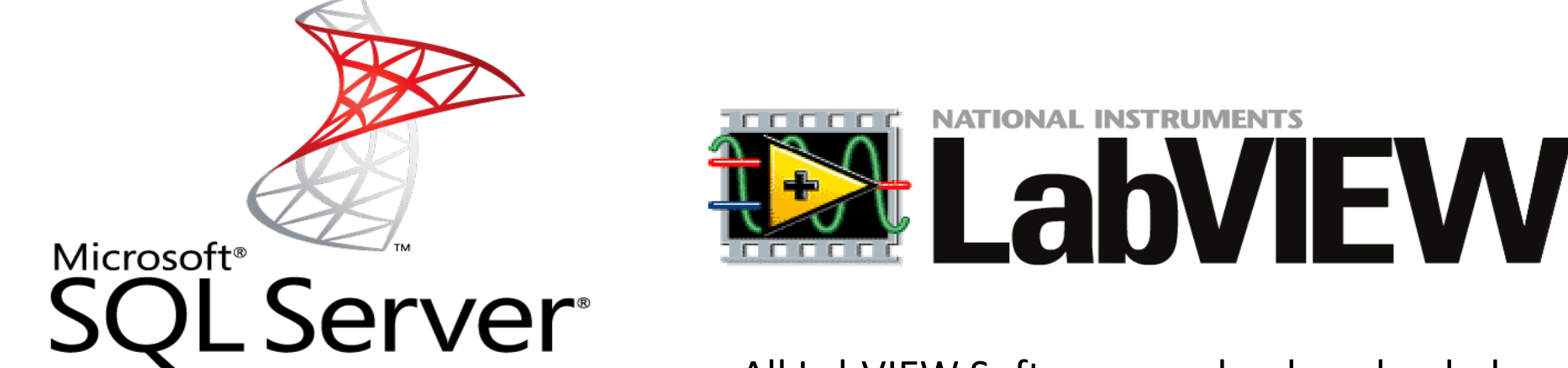

All LabVIEW Software can be downloaded from: <a href="http://www.ni.com/download">www.ni.com/download</a>

Microsoft SQL Server Express can be downloaded for free from Internet

# Overview

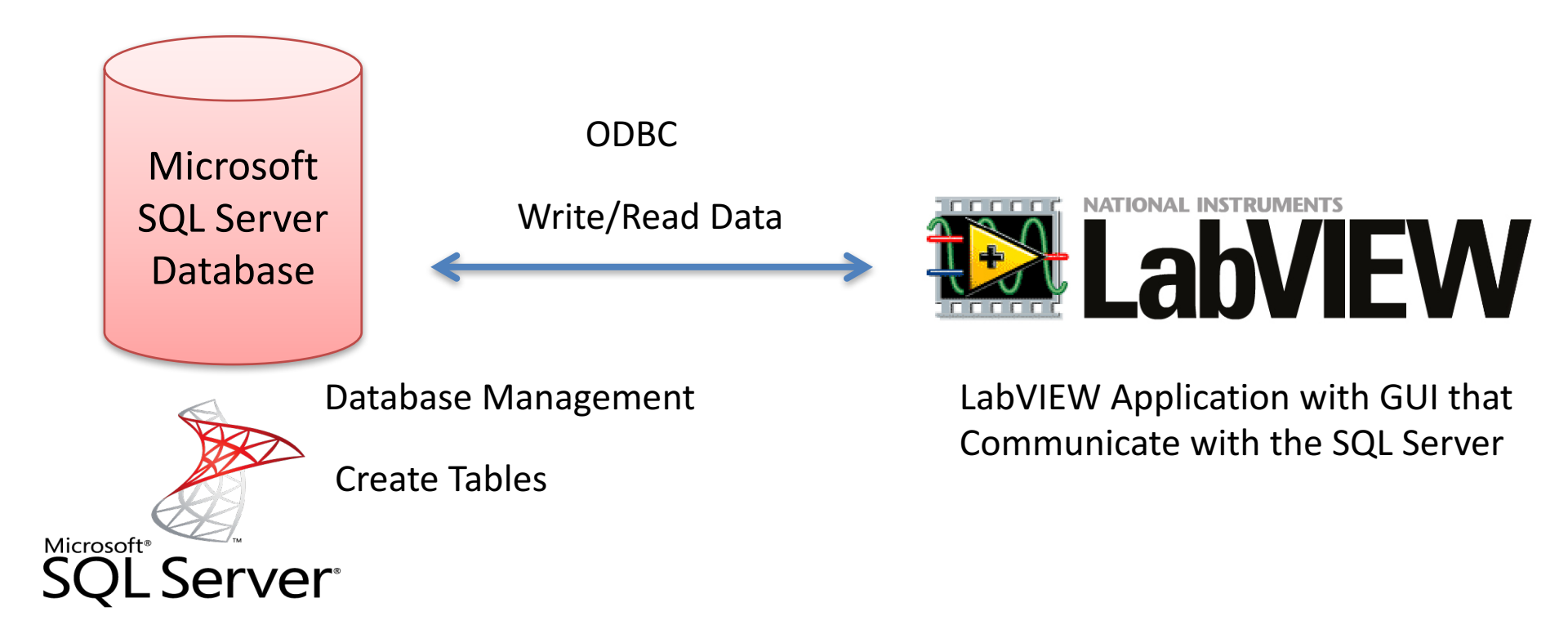

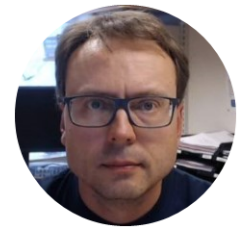

# Database Systems

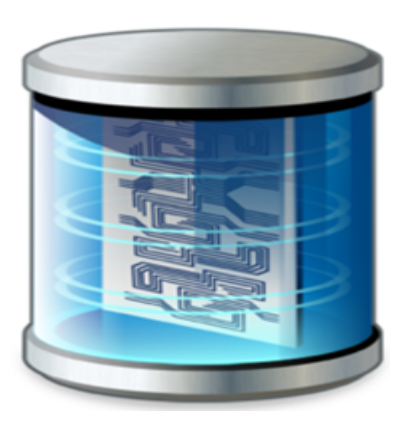

#### Old fashion Database (Data-storage) Systems

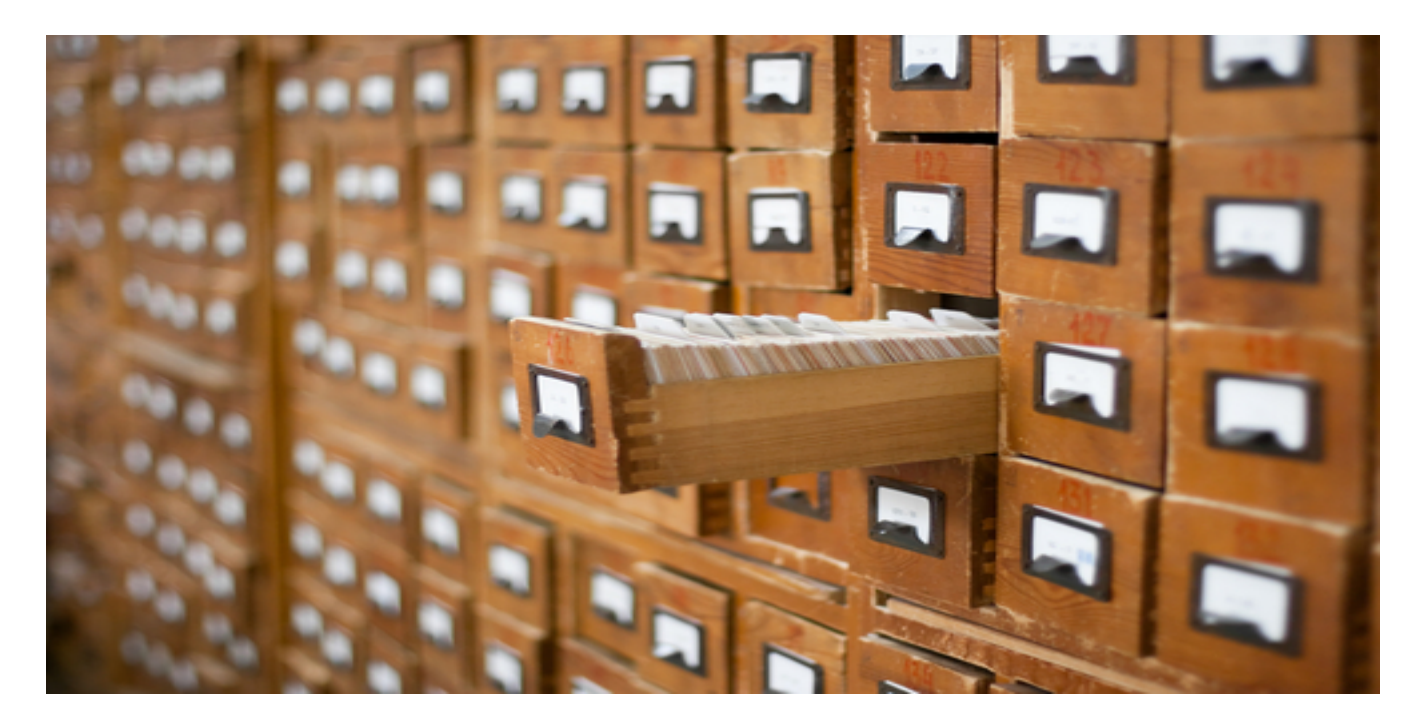

Not too long ago, this was the only data-storage device most companies needed. Those days are over.

# Database Systems

- A Database is a structured way to store lots of information. The information is stored in different tables.
- - "Everything" today is stored in databases!
- Examples:
- Bank/Account systems
- Information in Web pages such as Facebook, Wikipedia, YouTube, etc.
- ... lots of other examples! (Give me 5 examples)

# Database Management Systems (DBMS)

- Oracle
- MySQL
- MariaDB
- Sybase
- Microsoft Access
- Microsoft SQL Server
- ... (we have hundreds different DBMS)

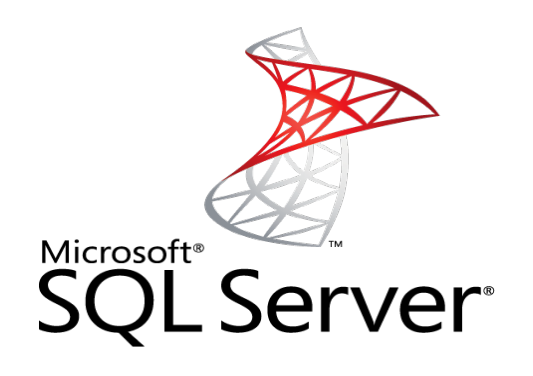

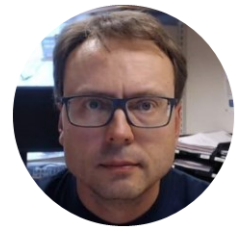

# SQL Server

#### Microsoft SQL Server

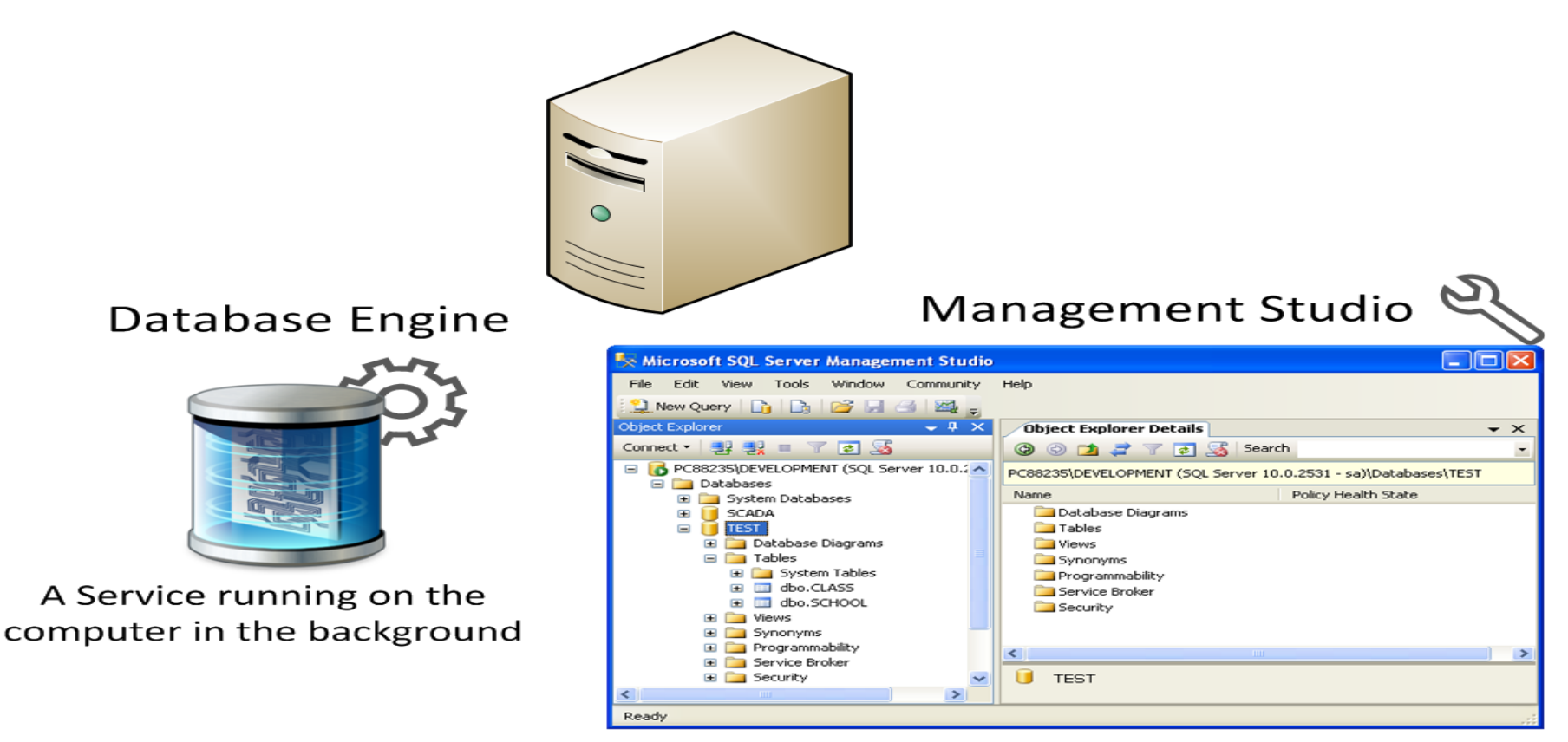

A Graphical User Interface to the database used for configuration and management of the database

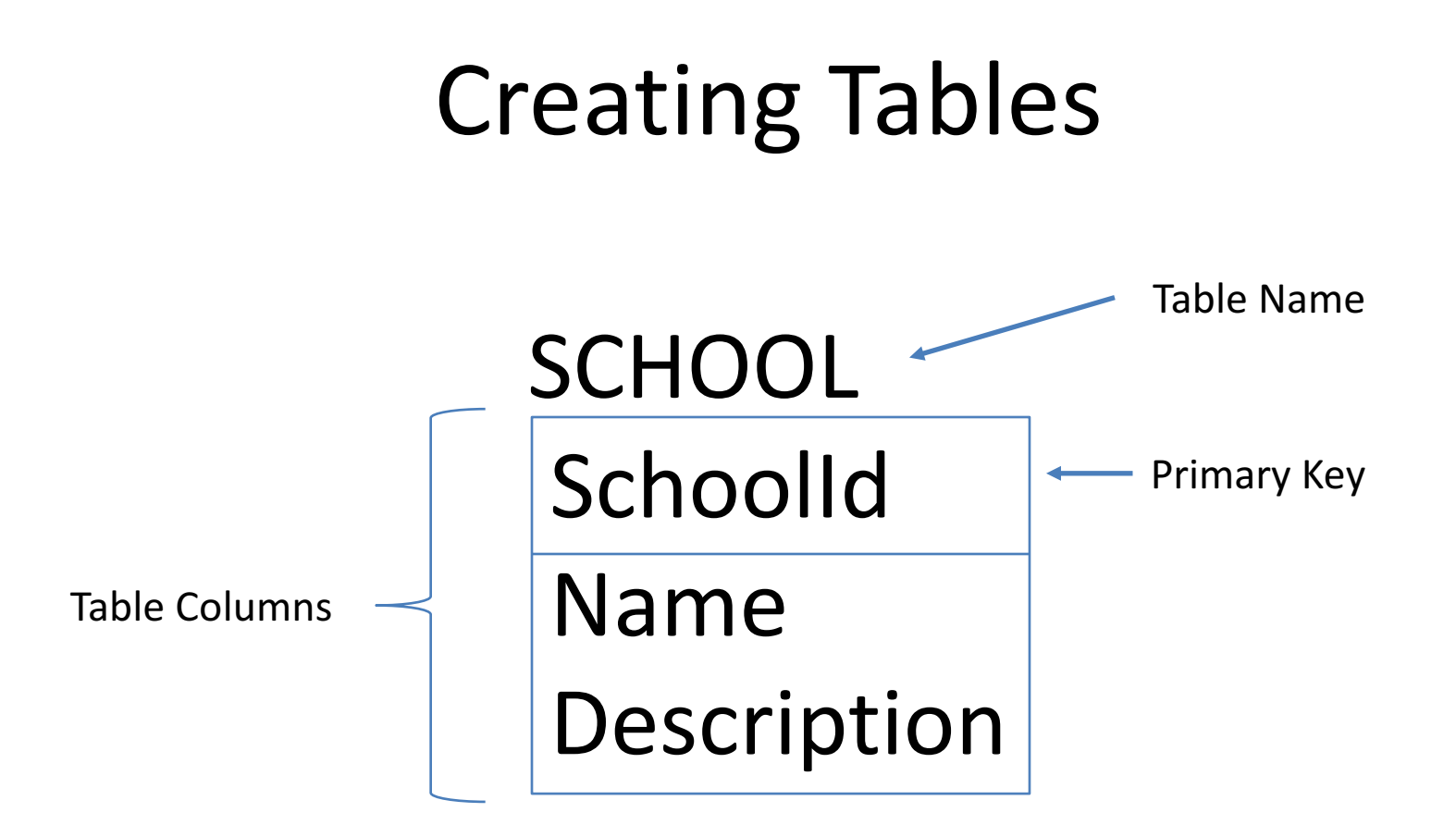

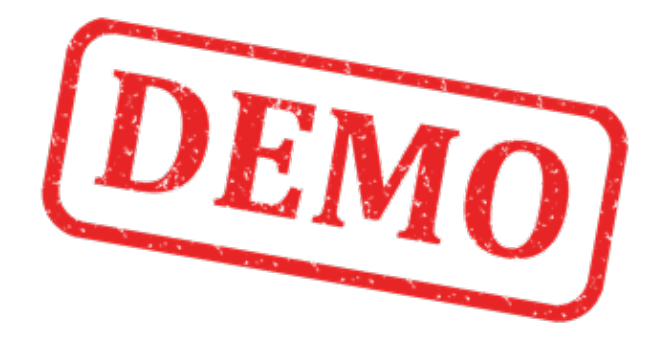

## Lets Create the Example from Scratch

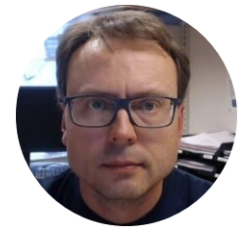

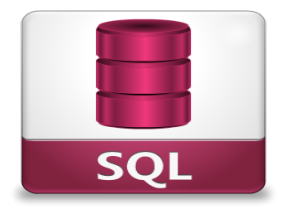

# SQL Structured Query Language

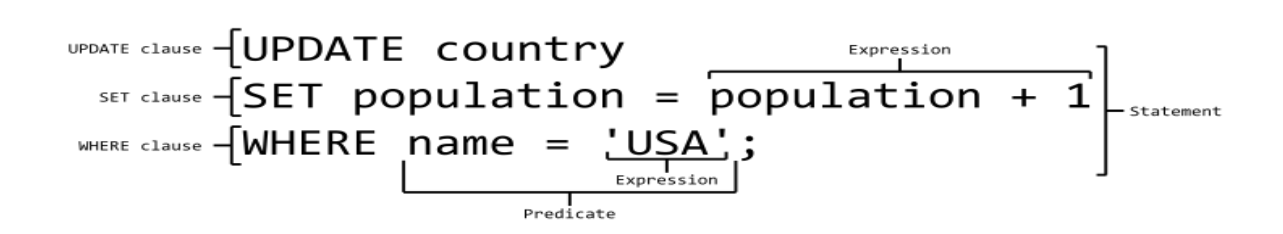

# What is SQL?

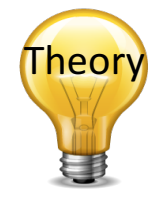

- SQL Structured Query Language
- SQL is a standard language for accessing databases – and manipulate data
- SQL is not case sensitive

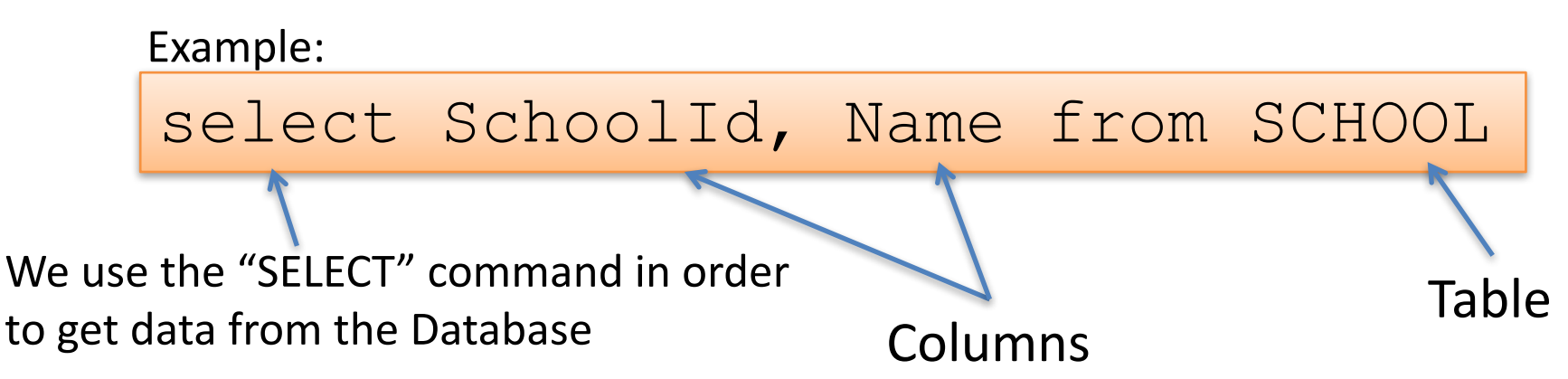

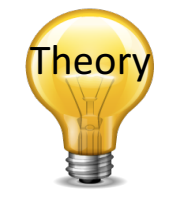

# SQL – Structured Query Language

#### **Query Examples:**

- insert into STUDENT (Name , Number, SchoolId) values ('John Smith', '100005', 1)
- select SchoolId, Name from SCHOOL
- **select** \* from SCHOOL where SchoolId > 100
- update STUDENT set Name='John Wayne' where StudentId=2
- **delete** from STUDENT **where** SchoolId=3

We have 4 different Query Types: INSERT, SELECT, UPDATE and DELETE

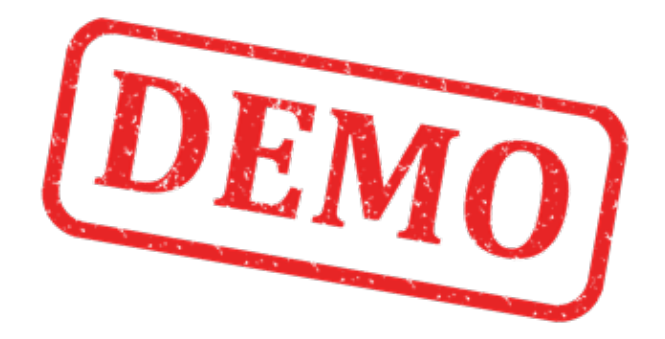

## Lets Create some Examples from Scratch

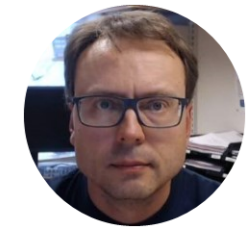

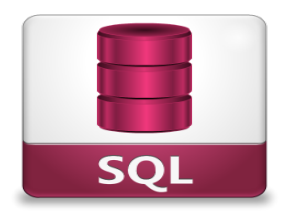

# Open Database Connectivity (ODBC)

### ODBC

ODBC (Open Database Connectivity) is a standardized interface (API) for accessing the database from a client. You can use this standard to communicate with databases from different vendors, such as Oracle, SQL Server, etc. The designers of ODBC aimed to make it independent of programming languages, database systems, and operating systems.

#### Control Panel $\rightarrow$ Administrative Tools $\rightarrow$ Data Sources (ODBC)

| 🛛 ODBC Data Source Administrator 🛛 💽 🔀                                                                                                    |                                         |                     |                                  |                                             |  |
|----------------------------------------------------------------------------------------------------|-----------------------------------------|---------------------|----------------------------------|---------------------------------------------|--|
| User DSN System DSN File DSN Drivers Tracing Connection Pooling About                                                                        |                                         |                     |                                  |                                             |  |
| System Data Sources:                                                                                                    |                                         |                     |                                  |                                             |  |
|                                                                                                    | Name                                    |                     | Driver                           | Add                                         |  |
|                                                                                                    | Default I                               | Database            | National Instruments Citadel 5 [ |                                             |  |
|                                                                                                    |                                         | V                   | Microsoft Access Driver (*.mdb   | Remove                                      |  |
|                                                                                                    | Test                                    |                     | Microsoft Access Driver (*.mdb   |                                             |  |
|                                                                                                    | Xtreme S                                | ample Database 2008 | 3 Microsoft Access Driver (*.mdb | Configure                                   |  |
|                                                                                                    |                                         |                     |                                  |                                             |  |
| An ODBC System data source stores information about how to connect the indicated data provider. A System data source is visible to all users |                                         |                     |                                  | t how to connect to<br>visible to all users |  |
|                                                                                                    | on this machine, including NT services. |                     |                                  |                                             |  |
|                                                                                                    |                                         | 01                  | C Avbryt Bru                     | ik. Hjelp                                   |  |

We will use this ODBC Connection later in LabVIEW in order to open the Database Connection from LabVIEW

#### Note! Make sure to use the **32 bit** version of the ODBC Tool!

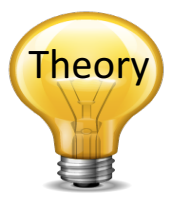

#### **ODBC** – Step by Step Instructions

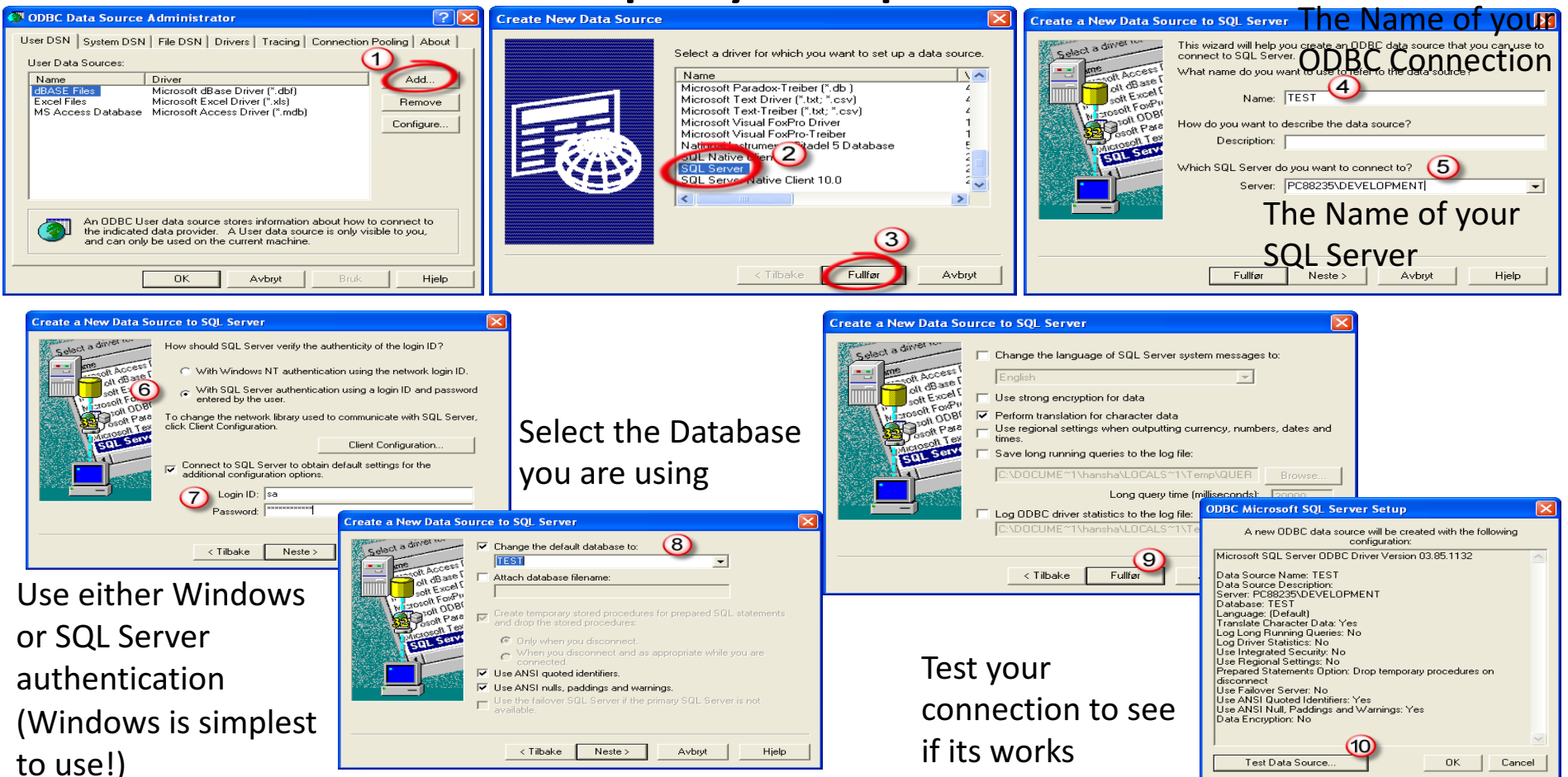

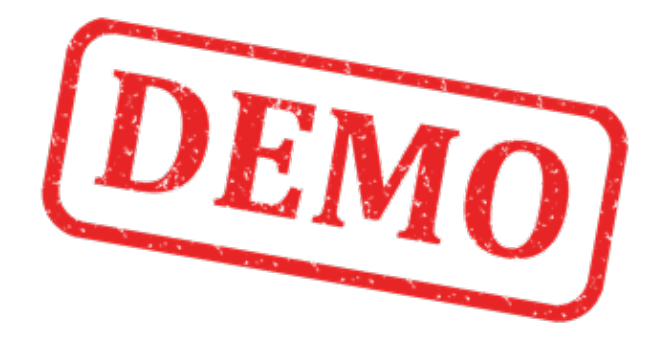

## Lets Create the Example from Scratch

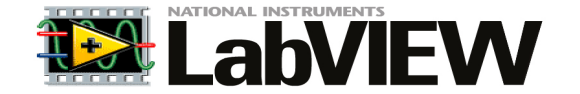

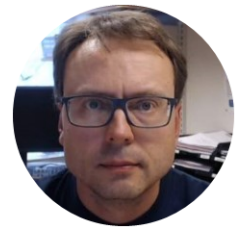

# LabVIEW Database Communication in LabVIEW

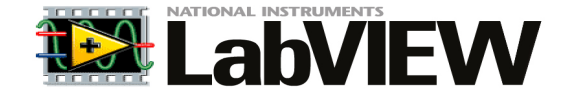

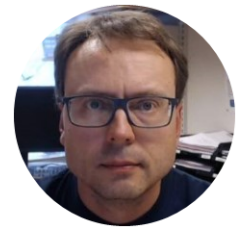

# LabVIEW SQL Toolkit

For Easy Database Communication using LabVIEW

# LabVIEW SQL Toolkit

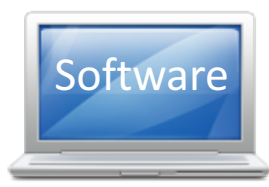

#### For Easy Database Communication using LabVIEW

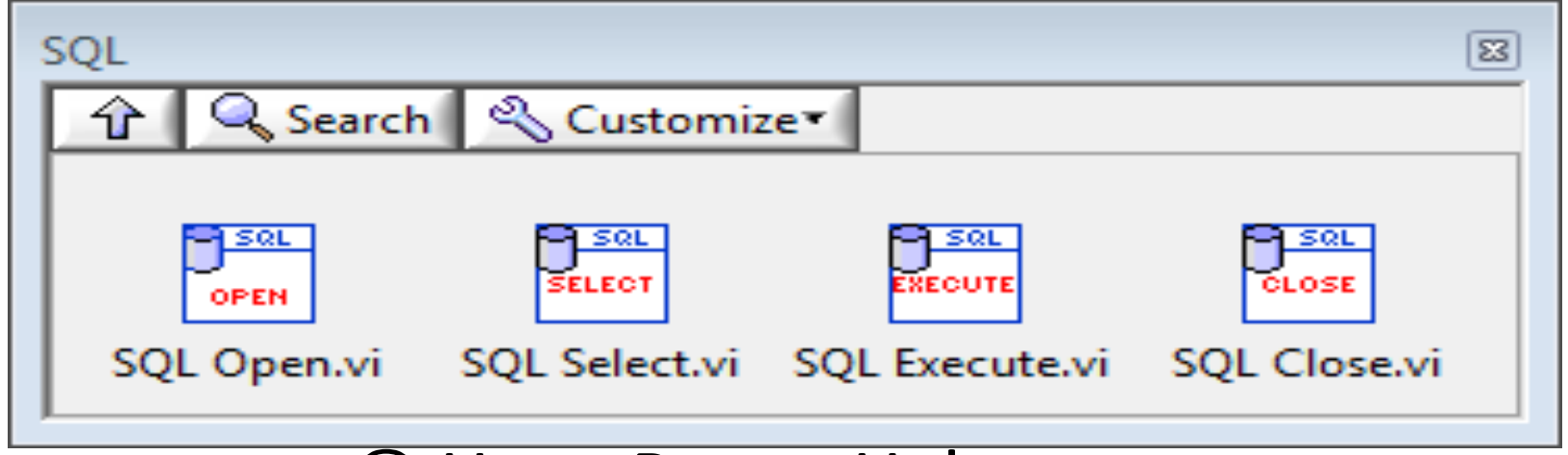

#### © Hans-Petter Halvorsen

Download for free here: http://home.hit.no/~hansha/documents/labview/code/SQLToolkit.zip

## LabVIEW SQL Toolkit

Easy Access to Database Systems from LabVIEW

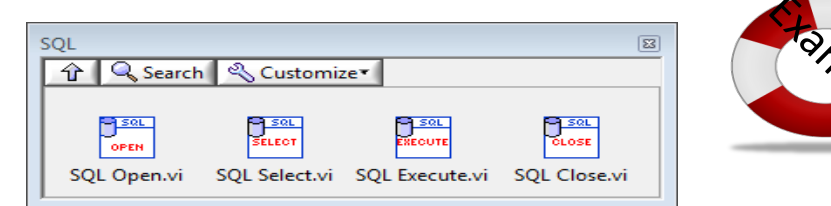

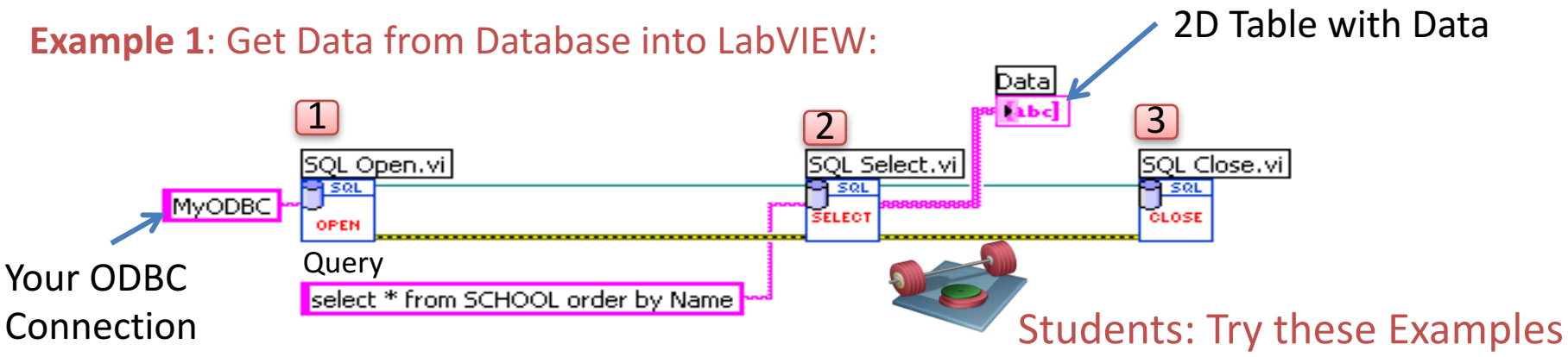

**Example 2**: Write Data to Database from LabVIEW:

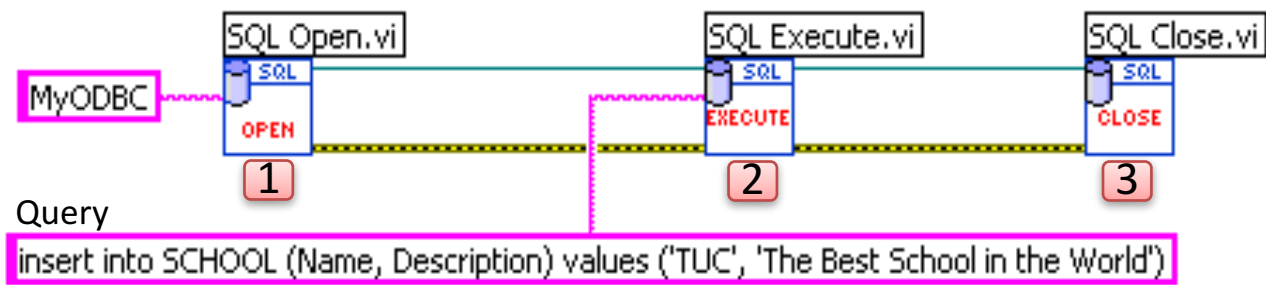

## Example 1: Get Data from Database into LabVIEW

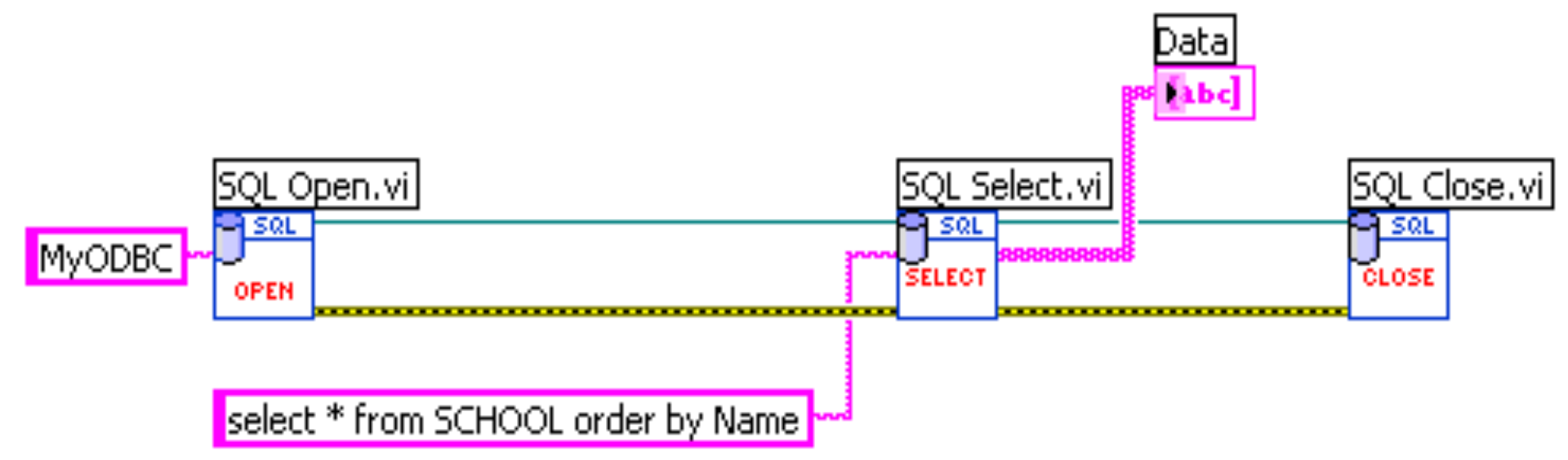

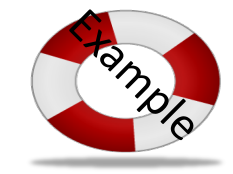

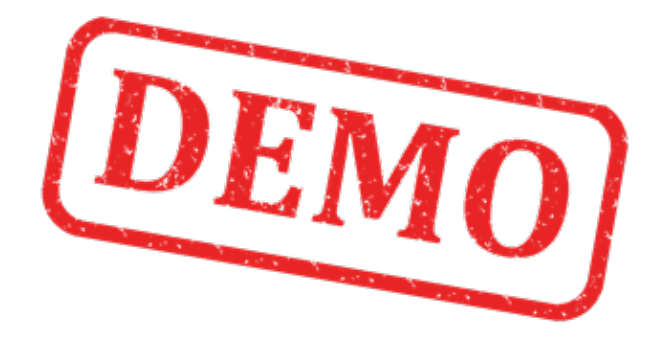

## Lets Create the Example from Scratch

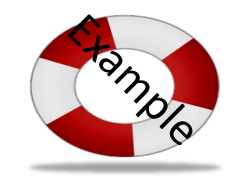

# Example 2: Write Data to Database from LabVIEW

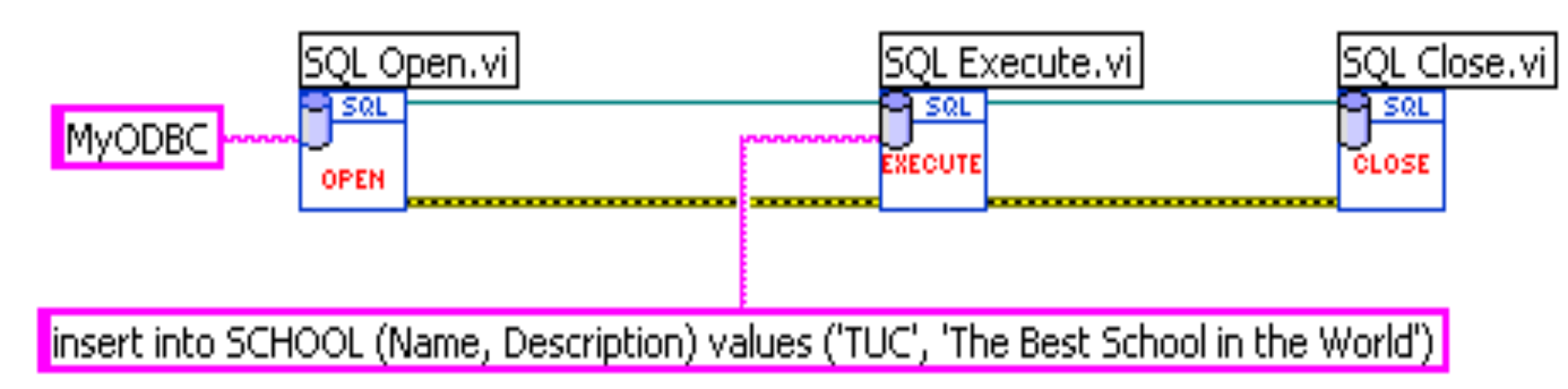

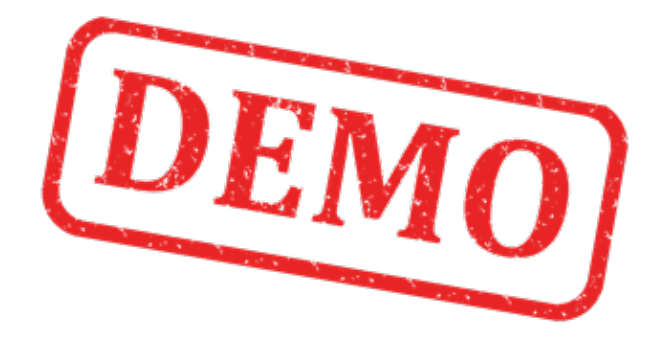

## Lets Create the Example from Scratch

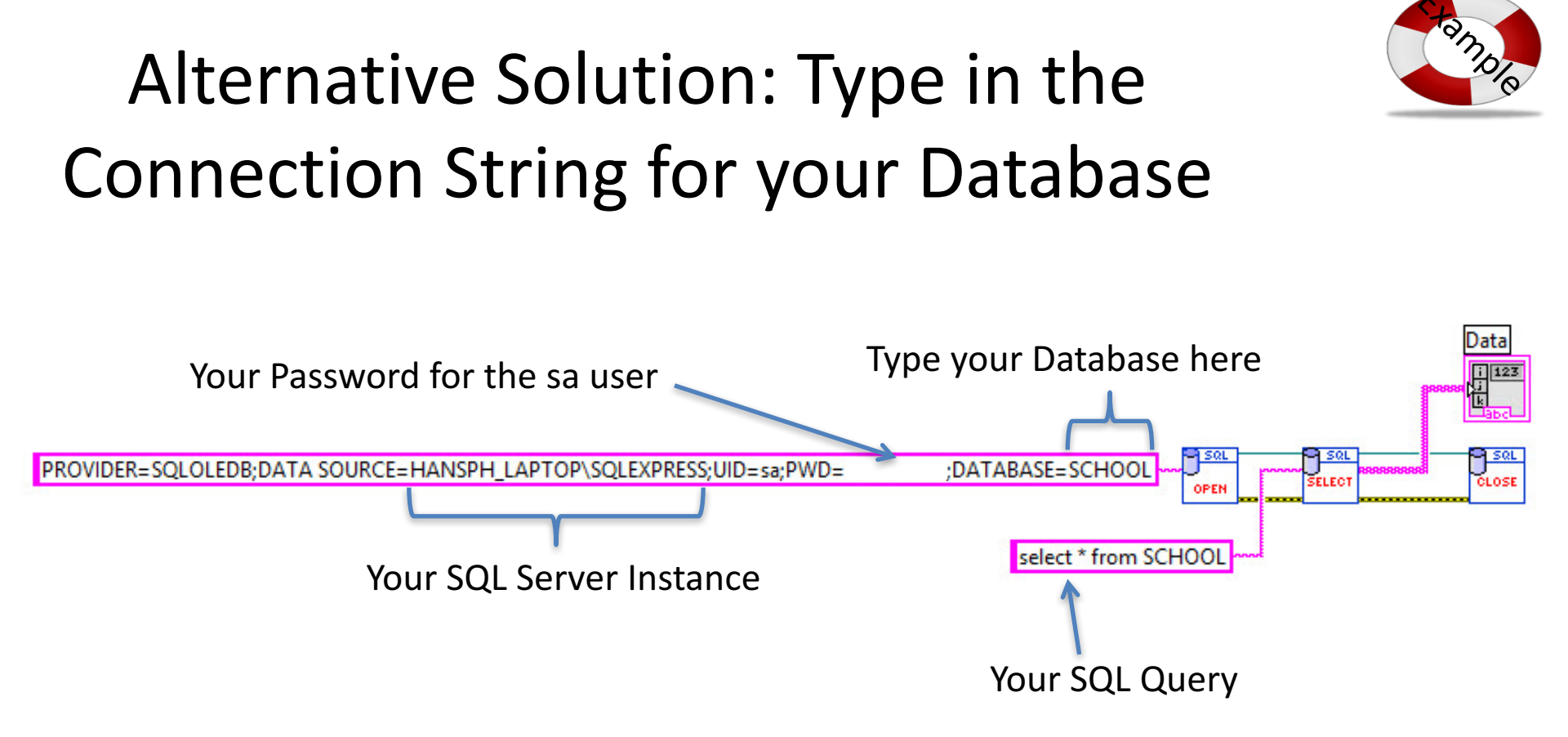

Note! When using this method, you dont need to create an ODBC Connection first!

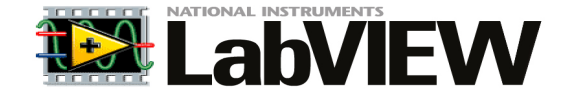

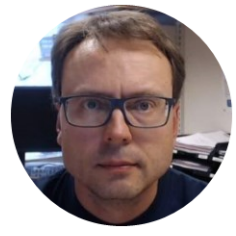

# LabVIEW Example

Logging Measurements Data to SQL Server

# Logging Measurement Data into

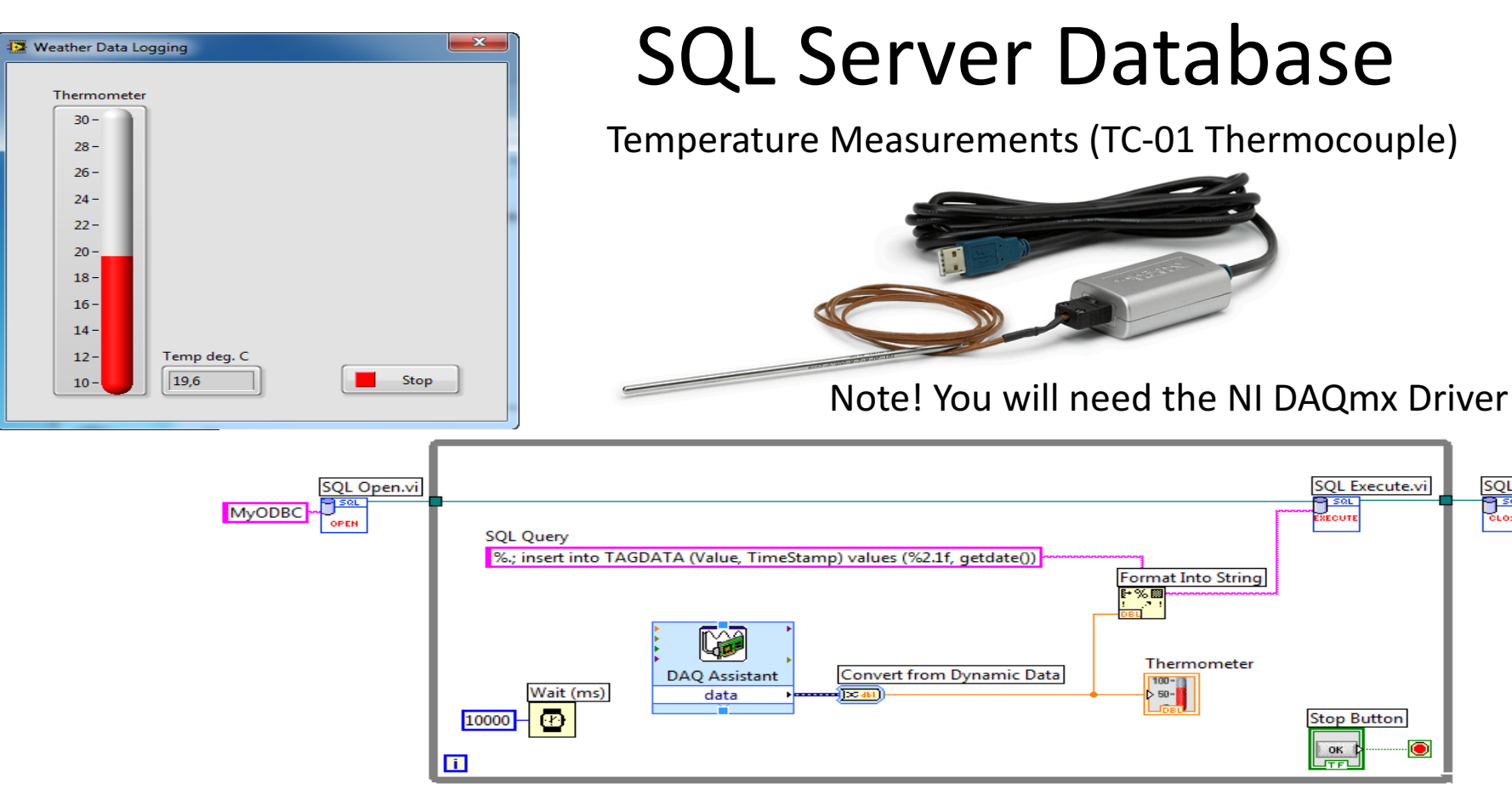

SQL Close.vi

9 SQL

CLOSE

# Logging Measurement Data into SQL Server Database

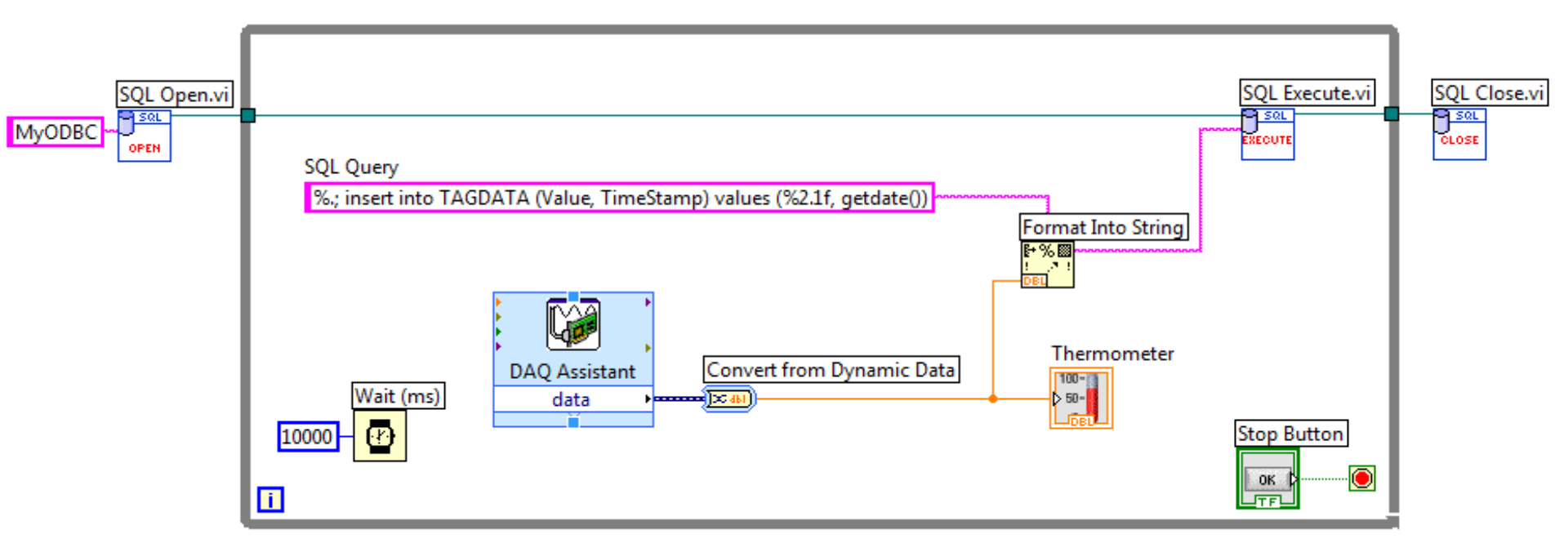

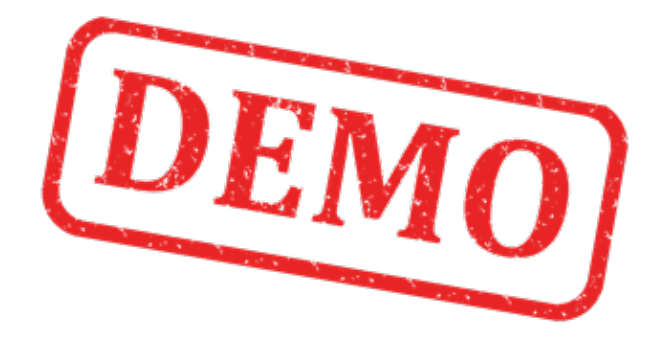

## Lets Create the Example from Scratch

### Hans-Petter Halvorsen, M.Sc.

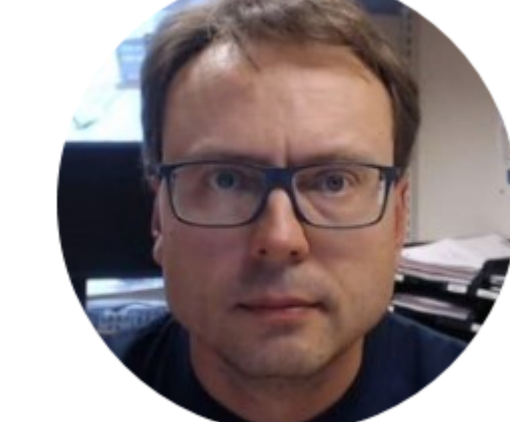

University College of Southeast Norway www.usn.no

E-mail: <u>hans.p.halvorsen@hit.no</u> Blog: <u>http://home.hit.no/~hansha/</u>

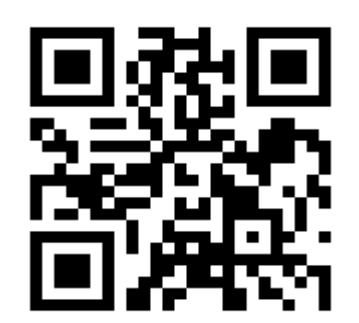